# Het Parket in RegSol

# Inhoud

| Eerste login als nieuwe gebruiker2                                                     |
|----------------------------------------------------------------------------------------|
| Wie ben ik in RegSol?7                                                                 |
| Gewone gebruiker:7                                                                     |
| Hoe pas ik mijn gegevens aan?7                                                         |
| Hoe kan ik mails ontvangen van notificaties?8                                          |
| Account admin / groepsadmin8                                                           |
| Wat kan een account admin?8                                                            |
| Wat kan een groepsadmin?8                                                              |
| Hoe voeg ik een gebruiker toe (als account- of groepsadmin)?8                          |
| Hoe verwijder ik (als account- of groepsadmin) een gebruiker?10                        |
| Hoe weet ik in welke groep ik werk als ik in meerdere groepen actief ben?11            |
| Hoe voeg ik een bestaande gebruiker toe aan een groep (als account- of groepsadmin)?12 |
| Hoe maak ik (als accountadmin) een groepsadmin aan?13                                  |
| Alle mails van een groep laten toekomen op een centraal mailadres:                     |
| Hoe gebruik ik RegSol?                                                                 |
| Dossiers zoeken                                                                        |
| Mijn dossiers21                                                                        |
| Hoe word ik als parket toegevoegd aan een dossier dat reeds in behandeling is?22       |
| Todo-lijst                                                                             |
| Memorie behandelen23                                                                   |
| Homepagina van een faillissement25                                                     |
| Algemene informatie                                                                    |
| Schuldvorderingen27                                                                    |
| De tijdslijn28                                                                         |
| Berichten                                                                              |
| Notificaties                                                                           |
| Homepagina van een Gerechtelijke reorganisatie procedure31                             |
| Schuldvorderingen:                                                                     |
| De tijdslijn32                                                                         |
| Contactgegevens helpdesk:                                                              |
| Bijlage: lijst groepsadmin (dd. )                                                      |

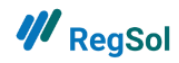

# Eerste login als nieuwe gebruiker

Iedere gebruiker binnen de special account van het parket is gekoppeld aan een rijksregisternummer. U moet telkens sterk inloggen (via eID of Itsme) om toegang te krijgen tot uw account.

Bij uw eerste login zal u verschillende stappen moeten volgen:

Nadat de account- of groepsadmin uw account heeft aangemaakt, zal u een mail ontvangen met een link. **Belangrijk**: deze link is maar 24 uur geldig. Het wachtwoord in de mail zal u niet nodig hebben aangezien u steeds moet inloggen met uw eID.

De mail zal er als volgt uitzien:

U werd door XXXX toegevoegd aan Parket XXXX van account Parket in regsol.be. Om uw account te activeren: gelieve volgende link aan te klikken. (hyperlink naar RegSol) Opgelet deze link is slechts 24 uur geldig. Na het aanklikken van deze link kan u inloggen met: Email adres : XXXX Wachtwoord : XXX

Het RegSol team.

Na het klikken op de link, komt u op de volgende pagina terecht:

| <b>///</b> RegSol                                                              |                                                                                                    |                                                                                                    |                                                                                                   |
|--------------------------------------------------------------------------------|----------------------------------------------------------------------------------------------------|----------------------------------------------------------------------------------------------------|---------------------------------------------------------------------------------------------------|
| RSION DATA                                                                     | TESTVERSION LIVE DATA                                                                                                    | TESTVERSION DATA                                                                                                | TESTVERSION                                                                                       |
| Welkom<br>U hebt uw emailadre<br>uw spamfolder of cor<br>definitief doorgevoer | s nog niet bevestigd via de link in de mail die u w<br>ntroleer het opgegeven mailadres om te checker<br>d nadat u bent uitgelogd en opnieuw ingelogd m | /erd toegestuurd. Heeft u geen email on<br>1 of er geen verkeerd adres is opgegever<br>1et uw nieuwe mailadres. | tvangen om uw mailadres te bevestigen? Kijk dan in<br>n. De aanpassing aan uw mailadres wordt pas |
| Om verder te kunner<br>uw rrnr te valideren                                    | n gaan is het nodig om<br>Rophalen                                                                                                    | TESTVERSION<br>DO NOT USE LIVE DATA                                                                             | TESTVERSION<br>DO NOT USE LIVE DATA                                                               |
| FAQ<br>Hebt u vragen?<br>S Raadpleeg de FAQ                                    | v                                                                                                    | Helpdesk<br>TES Support@regsol.be<br>JNL 02 307 70 30 / F                                                       | R 02 588 88 22 (werkdagen 8u30 tot 17u)                                                           |

Na het drukken op de knop "RRNR ophalen" zal u worden herleid naar CSAM waar u met eID of Itsme kan verifiëren. Indien u hier problemen ondervindt: wis uw geschiedenis, sluit uw browser volledig af en begin opnieuw.

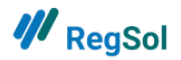

#### Hoe wis ik mijn geschiedenis?

Dit is verschillend naargelang de browser waarmee u werkt. We geven hier het voorbeeld van Google Chrome. Open uw browser en druk tegelijk CTRL en H in. Uw browser zal onderstaande tabblad openen:

| History x +     the set of the set of |                                                                                 |     | - 0 × |
|----------------------------------------------------------------------------------------------------|---------------------------------------------------------------------------------|-----|-------|
| History                                                                                                    | Q. Search Natory                                                                |     |       |
| Chrome history<br>Tabs from other devices                                                                                                    | Today - Tuesday, August 25, 2020                                                |     | Ì     |
| Clear browsing data                                                                                                    | 9.49 AM Li Regiol accregolite                                                   | 1   |       |
|                                                                                                    | 9.48 AM Le Regio accregatibe                                                    | 1   |       |
|                                                                                                    | 9.47 AM 📔 RegGol accresolbe                                                     |     |       |
|                                                                                                    | 9-47 AM RegBal accregoslbe     9-43 AM # LDXFRES EVBA   RegBal private regoslbe | * 1 |       |
|                                                                                                    | 9.42 AM 🧳 Elektronisch tekenen   RegSol private regsol.be                       | i i |       |

Daar dient u te klikken op "geschiedenis wissen". U hoeft niet alles te wissen, alles van het laatste uur is voldoende.

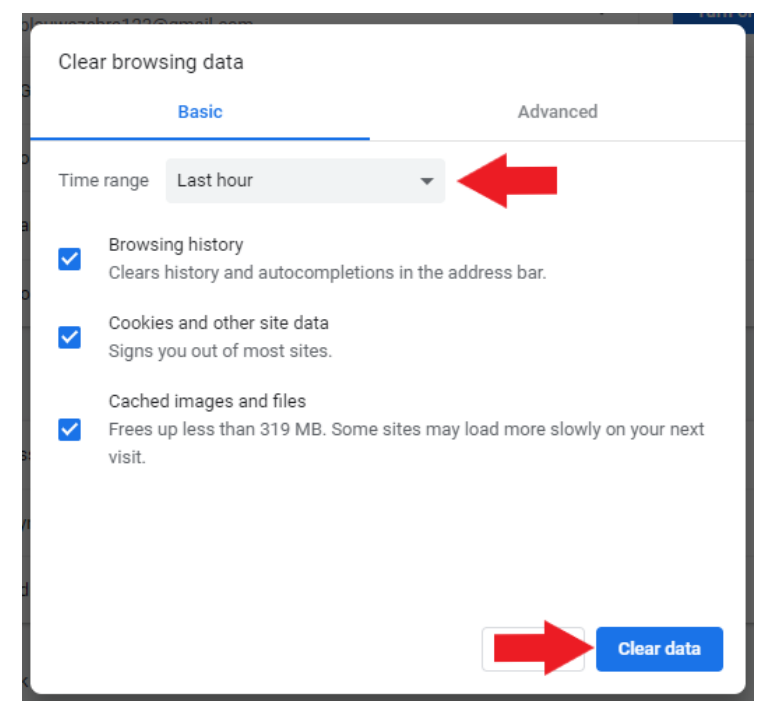

Er zal een dropdown verschijnen. Hier klikt u op "geschiedenis".

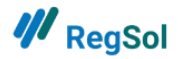

| ₩ <sub>RegSol</sub>                                                        |                                                                                                    |
|----------------------------------------------------------------------------|----------------------------------------------------------------------------------------------------|
| ASION TESTVERSION DATA                                                     | TESTVERSION DATA TESTVERSION OF DATA                                                                   |
| Welkom<br>U hebt uw e-mailadres bevestigd. Klik hier om door te gaan.      |                                                                                                    |
| U hebt uw e-mailadres bevestigd? Klik dan<br>hier op doorgaan.<br>Doorgaan | TESTVERSION<br>DO NOT USE LIVE DATA<br>DO NOT USE LIVE DATA<br>DO NOT USE LIVE DATA                    |
| FAQ<br>Hebt u vragen?<br>Raadpleeg de FAQ                                  | Helpdesk<br>■ support@regsol.be<br>→ NL 02 307 70 30 / FR 02 588 88 22 (werkdagen 8u30 tot 17u)<br>TES |

Daarna klikt u nogmaals op de link in uw mail en dient u op "Doorgaan" te drukken om af te ronden.

Belangrijk: U moet eerst uw browser volledig afsluiten om vervolgens in te loggen met uw eID of Itsme.

| /// RegSol                                               |                                                                  |                                                                                                    |                                                                        |
|----------------------------------------------------------|------------------------------------------------------------------|----------------------------------------------------------------------------------------------------|------------------------------------------------------------------------|
| E UVE DATA                                               | TESTVERSION NE DATA                                              | TESNIERSION IN DATA                                                                                | TESTVERSION , VE UVE DATA                                              |
| Welkom                                                   | °entraal Begister Solvabiliteit. V                               | Ta dit digitale platform kunnen schuldeisers                                                       | Aanmelden                                                              |
| gemachtigden en belangh<br>Ondernemingsrechtbanke        | ebbenden openstaande insolve<br>n. opstarten, raadplegen of op   | ntiedossiers, beheerd door de<br>volgen. U hebt enkel toegang tot het Register                     | EMAIL ADRES                                                            |
| als u een account hebt. Ee<br>al een account maar bent   | n nieuw account kunt u maken<br>u uw wachtwoord vergeten, kie    | vla de toets "een account aanmaken". Hebt u<br>es dan voor "Reset uw wachtwoord". Omwille          | radiowilly@hotmail.com                                                 |
| van veiligheidsredenen ver<br>(bijvoorbeeld het indienen | reisen bepaalde acties in regso<br>van een nieuw dossier). Ander | l be een sterke authenticatie van de gebruiker<br>e acties zijn ook mogelijk na inloggen met email | WACHTWOORD                                                             |
| en paswoord. Meer instruc<br>met het gebruiksreglemen    | tties hierover vindt u hier. Het.<br>t dat u hier vindt.         | gebruik van REGSOL veronderstelt uw akkoord                                                        |                                                                        |
|                                                          |                                                                  |                                                                                                    | Aanmelden                                                              |
| FAQ                                                      |                                                                  | Helpdesk                                                                                           | Aanmelden met sterke                                                   |
| Hebt u vragen?<br>FAQ                                    | Cat                                                              | Support@regsol.be<br>JNL 02 307 70 30 / FR 02 588 88 22<br>(werkdagen 8u30 tot 17u)                | Log in met EID of itsme Meerinto<br>Log in met advocatenkaart Meerinto |
| EUNE                                                     | TESTVET USE UNE DI                                               | 75- 5 155                                                                                          | Een account aanmaken                                                   |
|                                                          | - 1401                                                           | - 101                                                                                              | Bent u nog niet geregistreerd? Maak dan eerst<br>een account aan.      |
|                                                          | Lijst curatoren - art. )                                         | KK.122.WER                                                                                         | Een account aanmaken<br>E-mailadres wiizieleg aanvragen                |
| Ujsti                                                    | nsolventiefunctionarissen vrije                                  | beroepen- art. XX. 20 WER                                                                          | Wachtwoord vergeten ?                                                  |
| ATA HOL                                                  | ATA HOL                                                          | NON STA                                                                                            | Reset uw wachtwoord.                                                   |
| LE UNE DA                                                | TESTVERSILE UVE DA                                               | TESTVERD , LE UVE DA                                                                               | TB' LEU.                                                               |

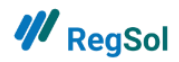

Eens ingelogd moet u uw Rijksregisternummer uitlezen in uw gebruikersgegevens:

Rechts bovenaan kan u klikken op uw mailadres. Dan krijgt u een dropdown met de keuze om naar gebruikersbeheer te gaan.

| ₩ RegSol         | HOME DOSSIERS ZOEKEN MIJN DOSSIERS MIJN TODO'S   | 💄 parket@hotmail.com 🝷 📀                                           |
|------------------|--------------------------------------------------|--------------------------------------------------------------------|
|                  |                                                  | Gebruikersbeheer                                                   |
| Oper             | Alle dossiers zoeken                             | GROEPEN:<br>Parket Algemeen Actief<br>Parket Gent<br>Parket Veurne |
|                  |                                                  | Parquet Liège                                                      |
| Snel aan de slag | Notificaties                                     | Afmelden 25                                                        |
| Mijn dossiers    | BEST ROAD COMPAN Faillissement U heeft op 16     | juli 2020 om 15 16/07/2020                                         |
| C Mijn TODO's    | Berichten                                        | Alle berichten                                                     |
| Dossiers zoeken  | ✓ De Rode Stempel Besloten Vennootschap KBO numr | ner 0544.348.756                                                   |

Daarna drukt u op "wijzigen" bij persoonlijke gegevens:

| Gebruikersgege                                                  | evens                                             |                                                                                                    |
|-----------------------------------------------------------------|---------------------------------------------------|----------------------------------------------------------------------------------------------------|
| Parket (Overheidsinstelling 0012.101.145<br>Wijzigen            | )                                                 |                                                                                                    |
| MIJN GEGEVENS GROEPEN GEI                                       | BRUIKERS                                          | 🖾 BERICHTEN 🛛 🌲 NOTIFICATIES                                                                                                    |
|                                                                 |                                                   | -                                                                                                    |
| Persoonlijke gegeven                                            | S Wijziger                                        | Account admin                                                                                                    |
| Voornaam                                                        | Koen                                              | Buyse An-Marie                                                                                                    |
| Naam                                                            | Destoop                                           | Destoop Koen                                                                                                    |
| Rijksregisternummer                                             | Uw RRNR werd rechtstreeks uit uw EID<br>ingelegen | koen.destoop@hotmail.com                                                                                                    |
| Nummer advocatenkaart                                           | ×                                                 | + Admin toevoegen                                                                                                    |
| Telefoonnummer                                                  | 0498535283                                        |                                                                                                    |
| Notificaties ontvangen via mai                                  | 1? 🗙                                              |                                                                                                    |
| Berichten ontvangen via mail                                    | ×                                                 |                                                                                                    |
| lk wil een email ontvangen als<br>gebruiksrechten voor regsol.b | mijn 🗙<br>e wijzigen                              | Inloggen met advocatenkaart?                                                                                                    |
| Email adres                                                     | koen.destoop@hotmail.com E-mailadres wijzigen     | nog niet uitgelezen. Indien u sterk wenst te                                                                                                    |
| Wachtwoord                                                      | Wachtwoord wijzigen                               | authenticeren op RegSol door middel van uw<br>advocatenkaart, dient u het nummer van uw<br>advocatenkaart in te lezen. Gelieve de<br>éénmalige procedure te volgen om het |

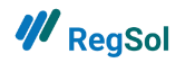

Vervolgens kan u uw Rijksregisternummer uitlezen uit uw eID:

| Persoonli      | jke gegever | ns            |              |                |         |  |  |
|----------------|-------------|---------------|--------------|----------------|---------|--|--|
| VOORNAAM       |             |               |              |                |         |  |  |
| Koen           |             |               |              |                |         |  |  |
| NAAM           |             |               |              |                |         |  |  |
| Destoop        |             |               |              |                |         |  |  |
| RIJKSREGISTERI | NUMMER 🥝 UV | W RRNR WERD I | RECHTSTREEKS | UIT UW EID ING | IELEZEN |  |  |
|                |             |               |              |                |         |  |  |
|                |             |               |              |                |         |  |  |
| RF             | RNR ophalen |               |              |                |         |  |  |

U zal een groen vinkje zien als uw rijksregisternummer succesvol werd uitgelezen. U bent nu klaar met uw eerste aanmelding en configuratie in de Special account van het Parket in RegSol.

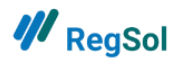

# Wie ben ik in RegSol?

### Gewone gebruiker:

Een "gewone gebruiker" zijn alle gebruikers die geen account- of groepsadmin zijn.

#### Hoe pas ik mijn gegevens aan?

Rechts bovenaan kan u klikken op uw mailadres. Dan krijgt u een dropdown waar u naar gebruikersbeheer kan gaan.

| ₩ RegSol         | IOME DOSSIERS ZOEKEN MIJN DOSSIERS MIJN TODO'S  | 💄 parket@hotmail.com 👻 📀                                           |  |  |  |
|------------------|-------------------------------------------------|--------------------------------------------------------------------|--|--|--|
|                  |                                                 | Gebruikersbeheer                                                   |  |  |  |
| Openst           | taande dossiers zoeken<br>Alle dossiers 🗸 🗸     | GROEPEN:<br>Parket Algemeen Actief<br>Parket Gent<br>Parket Veurne |  |  |  |
|                  |                                                 | Parquet Liège                                                      |  |  |  |
| Snel aan de slag | Notificaties                                    | Afmelden es                                                        |  |  |  |
| Mijn dossiers    | BEST ROAD COMPAN Faillissement U heeft op 1     | 16 juli 2020 om 15 16/07/2020                                      |  |  |  |
| C Mijn TODO's    | Berichten Alle ber                              |                                                                    |  |  |  |
| Dossiers zoeken  | ✓ De Rode Stempel Besloten Vennootschap KBO nur | mmer 0544.348.756                                                  |  |  |  |

Daar kan u uw persoonlijke gegevens wijzigen:

| I RegSol                                                                                                    |                                                              | номе      | DOSSIERS ZOEKEN                          | MIJN DOSSIER | S I  | MIJN TODO'S                                                                              | 💄 parket@hotmail.com 👻 🕜                                                                                                    |
|----------------------------------------------------------------------------------------------------|--------------------------------------------------------------|-----------|------------------------------------------|--------------|------|------------------------------------------------------------------------------------------|----------------------------------------------------------------------------------------------------|
| Gebruikersgegeve<br>Parket (Overheidsinstelling 876165465)<br>Wijzigen<br>Mijn GEGEVENS GROEPEN GEBRUI                                                    |                                                              |           |                                          |              |      |                                                                                          | BERICHTEN ANOTIFICATIES                                                                                                    |
| TVERSION NE DATA                                                                                                    | WERSION                                                      | JE DATA   |                                          | WERSION      | DATA |                                                                                          | WERSION WE DATA                                                                                                    |
| Persoonlijke gegevens                                                                                                    |                                                              |           |                                          | Wijzigen     |      | Account                                                                                  | admin                                                                                                    |
| Voornaam<br>Naam<br>Rijksregisternummer<br>Nummer advocatenkaart<br>Telefoonnummer<br>Notificaties ontvangen via mail ?<br>Berichten ontvangen via mail ? | Hercule<br>Poirot<br>ingelezen<br>X<br>04123456789<br>X<br>X | Uw RRNR v | werd rechtstreeks uit u                  | IW EID       | JATA | Roose Thom<br>thomas.roos<br>Forment Alli<br>alice@aginco<br>Poirot Hercu<br>parket@hotn | as T<br>e@esc.be<br>ce T<br>libe<br>lile T<br>nail.com                                                                                                  |
| lk wil een email ontvangen als mijn<br>gebruiksrechten voor regsol.be wij<br>Email adres<br>Wachtwoord                                                    | X<br>zigen<br>parket@hotmail.com                             | .c. V.    | E-mailadres wijzige<br>Wachtwoord wijzig | n<br>en      | UATA | Inloggen me<br>Het nummer<br>nog niet uitge<br>authenticere<br>advocatenka               | tt advocatenkaart?<br>van uw advocatenkaart werd<br>elezen. Indien u sterk wenst te<br>n op RegSol door middel van uw<br>art, dient u het nummer van uw |

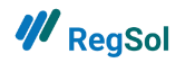

Hoe kan ik mails ontvangen van notificaties?

Bij het wijzigen van uw persoonlijke gegevens kan u aanvinken om mails te ontvangen van notificaties. Enkel een standaard contactpersoon kan mails ontvangen van berichten & notificaties.

#### Account admin / groepsadmin

Het volgende hoofdstuk is enkel relevant voor een account- of groepsadmin.

#### Wat kan een account admin?

- Nieuwe groep aanmaken.
- Gegevens van een bestaande groep wijzigen.
- Nieuwe gebruiker aanmaken.
- Bestaande gebruiker toevoegen aan een groep.
- Rechten van een gebruiker in een groep aanpassen.
- Een bestaande gebruiker toevoegen als groepsadmin.
- Een gebruiker deactiveren of stopzetten.
- Een gebruiker verwijderen uit een groep.

#### Wat kan een groepsadmin?

- Gegevens van de eigen groep aanpassen.
- Gebruiker aanmaken in de eigen groep.
- Bestaande gebruiker toevoegen aan de eigen groep.
- Gebruiker actief in de eigen groep deactiveren/stopzetten.
- Rechten van een gebruiker in de eigen groep aanpassen.

#### Hoe voeg ik een gebruiker toe (als account- of groepsadmin)?

Rechtsbovenaan kan u klikken op uw mailadres. Dan krijgt u een dropdown met de keuze om naar gebruikersbeheer te gaan.

| ₩ RegSol Ho                      | ME DOSSIERS ZOEKEN MIJN DOSSIERS MIJN TODO'S                      | 💄 parket@hotmail.com 🔻 😨                                                  |  |  |  |
|----------------------------------|-------------------------------------------------------------------|---------------------------------------------------------------------------|--|--|--|
|                                  |                                                                   | Gebruikersbeheer                                                          |  |  |  |
| Opensta                          | aande dossiers zoeken           Alle dossiers         Zo          | GROEPEN:<br>Parket Algemeen <b>Actier</b><br>Parket Gent<br>Parket Veurne |  |  |  |
|                                  |                                                                   | Parquet Liège                                                             |  |  |  |
| Snel aan de slag                 | Notificaties                                                      | Afmelden es                                                               |  |  |  |
| Mijn dossiers                    | BEST ROAD COMPAN Faillissement U heeft op 16 juli 2020 om 15 16/0 |                                                                           |  |  |  |
| C Mijn TODO's<br>Dossiers zoeken | Berichten                                                         | Alle berichten                                                            |  |  |  |
|                                  |                                                                   |                                                                           |  |  |  |

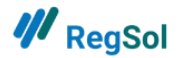

Vervolgens gaat u naar de tab "gebruikers" waar u de mogelijkheid hebt om een gebruiker toe te voegen.

| <b>///</b> RegSol                                                         | НОМЕ            | DOSSIERS ZOEKEN | MIJN DOSSIERS   | MIJN TODO'S | 💄 parket@hot    | mail.com 👻 🤇   |
|---------------------------------------------------------------------------|-----------------|-----------------|-----------------|-------------|-----------------|----------------|
| Gebruikersgegevens<br>Parket (Overheidsinstelling 876165465 )<br>Wijzigen | 5               |                 |                 |             |                 |                |
| MIJN GEGEVENS GROEPEN GEBRUIKERS                                          | ←               |                 |                 |             | BERICHTEN       | A NOTIFICATIES |
| TVERSION INE DATA                                                         | WERSION WE DATA |                 | WERSION WE DATA |             | WERSIO          | NE DATA        |
| Gebruikers (14)                                                           |                 |                 | Q               | -           | + Nieuwe gebrui | ker toevoegen  |
| NAAM                                                                      | EMAIL ADRES     |                 |                 | STATU       | S ACTI          | ES             |
| Forment Alice                                                             | alice@aginco.b  | e               |                 | Actief      | ľ               |                |

Na het klikken op "nieuwe gebruiker toevoegen", krijgt u het volgende scherm waar u de gegevens van de gebruiker ingeeft.

| <b>///</b> RegSol                                   | PERSOONLIJKE GEGEVENS | × | odo's  | 2 parket@f   | notmail.com 👻    | 0    |
|-----------------------------------------------------|-----------------------|---|--------|--------------|------------------|------|
| Gebruikersgegevens                                  | VOORNAAM              |   |        |              |                  |      |
| Parket (Overheidsinstelling 876165465.)<br>Wijzigen | NAAM                  |   |        |              |                  |      |
| MIJN GEGEVENS GROEPEN GEBRUIKERS                    |                       |   |        | BERICHT      | EN 🌲 NOTIFICA    | TIES |
| NERSION NE DATA                                     |                       |   |        | WER          | SION             |      |
| Gebruikers (14)                                     | EMAIL ADRES           |   |        | ♣ Nieuwe geb | oruiker toevoege | en   |
| NAAM                                                | TELEFOONNUMMER        |   | STATUS | A            | ACTIES           |      |
| Forment Alice                                       |                       |   | Actief | G            | Z                |      |
| Buyse An-Marie                                      |                       |   | Actief | G            | 8                |      |
| Buyse An-Marie Parket                               | Opslaar               | n | Actief | ۵            | 8                |      |

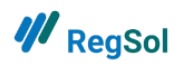

#### Hoe verwijder ik (als account- of groepsadmin) een gebruiker?

Rechtsbovenaan kan u klikken op uw mailadres. Dan krijgt u een dropdown met de keuze om naar het gebruikersbeheer te gaan.

| 👭 RegSol                                          | HOME DOSSIERS ZOEKEN MIJN DOSSIERS MIJN TODO          | s 💄 parket@hotmail.com 👻 🕐                                                              |
|---------------------------------------------------|-------------------------------------------------------|-----------------------------------------------------------------------------------------|
| Ор                                                | enstaande dossiers zoeken<br>Alle dossiers 🗸 🗸        | Gebruikersbeheer<br>GROEPEN:<br>Parket Algemeen (Accef)<br>Parket Gent<br>Parket Veurne |
| Snel aan de slag                                  | Notificaties                                          | Parquet Liège<br>Afmelden                                                               |
| Mijn dossiers<br>© Mijn TODO's<br>Dossiers zoeken | BEST ROAD COMPAN Faillissement U heeft o<br>Berichten | p 16 juli 2020 om 15 16/07/2020<br>Alle berichten                                       |
|                                                   | V De Rode Stempel Besloten Vennootschap KBO r         | ummer 0544.348.756                                                                      |

Vervolgens gaat u naar de tab "gebruikers" waar u een bestaande gebruiker kan bewerken:

| ₩ <sub>RegSol</sub>                                                       | номе            | DOSSIERS ZOEKEN | MIJN DOSSIERS  | MIJN TODO'S | 💄 parket@hot   | mail.com 👻 🔞   |
|---------------------------------------------------------------------------|-----------------|-----------------|----------------|-------------|----------------|----------------|
| Gebruikersgegevens<br>Parket (Overheidsinstelling 876165465.)<br>Wijzigen |                 |                 |                |             |                |                |
| MIJN GEGEVENS GROEPEN GEBRUIKERS                                          | <b>—</b>        |                 |                |             | BERICHTEN      | A NOTIFICATIES |
| WERSION                                                                   | WERSION WE DATA |                 | WERSION WE DAT | (A          | WERSIC         | INE DATA       |
| Gebruikers (14)                                                           |                 |                 | Q              |             | + Nieuwe gebru | iker toevoegen |
| NAAM                                                                      | EMAIL ADRES     |                 |                | STATU       | JS ACT         | IES            |
| Forment Alice                                                             | alice@aginco.b  | e               |                | Actie       | f 🕑            | -              |

Hier hebt u de mogelijkheid om een gebruiker te deactiveren of stop te zetten. Een gedeactiveerde gebruiker zal u nog kunnen heractiveren in de lijst met de gebruikers. Een stopgezette gebruiker wordt verwijderd. U kan de gebruiker ook toevoegen/verwijderen uit groepen.

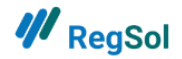

| Deactiveren       Stopzetten         Alice       Forment         alice@aginco.be       Image: Compare the second second sec |
|----------------------------------------------------------------------------------------------------|
| Alice<br>Forment<br>alice@aginco.be<br>②<br>③                                                                                                    |
| Forment<br>alice@aginco.be<br>②<br>②                                                                                                    |
| alice@aginco.be<br>②<br>③<br>②                                                                                                    |
| ©<br>©                                                                                                    |
| ©<br>©                                                                                                    |
| <ul> <li>●</li> </ul>                                                                                                    |
| 0                                                                                                    |
|                                                                                                    |
|                                                                                                    |
| Verwijderen uit groep                                                                                                    |
| Verwijderen uit groep                                                                                                    |
| Verwijderen uit groep                                                                                                    |
| Verwijderen uit groep                                                                                                    |
| verwijderen uit groep                                                                                                    |
|                                                                                                    |

#### Hoe weet ik in welke groep ik werk als ik in meerdere groepen actief ben?

Rechts bovenaan kan u klikken op uw mailadres. Dan krijgt u een dropdown waarin u naar het gebruikersbeheer kan gaan. Hier ziet u ook staan in welke groep u actief bent als u in meerdere groepen zit.

| ₩ RegSol         | номе      | DOSSIERS ZOEKEN       | MIJN DOSSIERS                 | MIJN TODO'S              | ▲ parket@hotmail.com ▼                                                                                  | 0  |
|------------------|-----------|-----------------------|-------------------------------|--------------------------|----------------------------------------------------------------------------------------------------|----|
| Opens            | staa      | nde dossi<br>Alle dos | ers zoeke<br><sub>siers</sub> | 2N<br>✓ Zoe              | Gebruikersbeheer<br>GROEPEN:<br>Parket Algemeen Actief<br>Parket Gent<br>Parket Veurne<br>Parquet Liège |    |
| Snel aan de slag |           | Notificaties          |                               |                          | Afmelden                                                                                                | es |
| Mijn dossiers    |           | BEST ROAD COMP        | AN Faillissemer               | juli 2020 om 15 16/07/20 | 020                                                                                                    |    |
| Mijn TODO's      | Berichten | Alle bericht          | ten                           |                          |                                                                                                    |    |
| Dossiers zoeken  |           | ✓ De Rode Stem        | ner 0544.348.756              |                          |                                                                                                    |    |

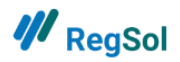

Hoe voeg ik een bestaande gebruiker toe aan een groep (als account- of groepsadmin)? Rechts bovenaan kan u klikken op uw mailadres. Dan krijgt u een dropdown met de keuze om naar het gebruikersbeheer te gaan.

| ₩ RegSol                          | HOME DOSSIERS ZOEKEN MIJN DOSSIERS MIJN TODO'S                | 💄 parket@hotmail.com 🔻 😨                                                              |
|-----------------------------------|---------------------------------------------------------------|---------------------------------------------------------------------------------------|
| Open                              | staande dossiers zoeken<br>Alle dossiers v Zo                 | Gebruikersbeheer<br>GROEPEN:<br>Parket Algemeen Acuer<br>Parket Gent<br>Parket Veurne |
|                                   |                                                               | Parquet Liège                                                                         |
| Snel aan de slag<br>Mijn dossiers | Notificaties     BEST ROAD COMPAN Faillissement U heeft op 16 | juli 2020 om 15 16/07/2020                                                            |
| C Mijn TODO's Dossiers zoeken     | Berichten  C De Rode Stempel Besloten Vennootschap KBO num    | Alle berichten<br>mer 0544.348.756                                                    |

Vervolgens gaat u naar de tab "groepen" waar u een bestaande groep kan aanpassen.

| # RegSol                                                              |              | номе                                    | DOSSIERS ZOEKEN      | MIJN DOSSIERS                           | MIJN TODO'S                   | 2 parket@hotn | nail.com 👻 📀   |
|-----------------------------------------------------------------------|--------------|-----------------------------------------|----------------------|-----------------------------------------|-------------------------------|---------------|----------------|
| Gebruikersgege<br>Parket (Overheidsinstelling 876165465 )<br>Wijzigen | vens         |                                         |                      |                                         |                               |               |                |
| MIJN GEGEVENS GROEPEN                                                 |              |                                         |                      |                                         |                               | BERICHTEN     | A NOTIFICATIES |
| WERSION WE DATA                                                       | WERS         | ION NEDATA                              |                      | WERSION NE DATA                         |                               | NERSION       | JE DATA        |
| Groepen (5)                                                           |              |                                         |                      |                                         |                               | + Nieuwe gro  | ep toevoegen   |
| NAAM                                                                  | # GEBRUIKERS | ADMIN                                   |                      | EMAIL ADRES                             |                               |               | ACTIES         |
| Parket Algemeen                                                       | 9            | Fischer Ver<br>Roose Thor<br>Forment Al | onique<br>nas<br>ice | parket@hot<br>thomas.roo<br>alice@aginc | mail.com<br>se@esc.be<br>o.be |               | đ              |
| Parquet Liège                                                         | 4            | Forment Al                              | ice                  | alice@aginc                             | o.be                          |               | C              |
| Parket Gent                                                           | 3            |                                         |                      |                                         |                               |               | C              |

Op de bewerkpagina van een groep zal u een bestaande gebruiker kunnen toevoegen aan de groep.

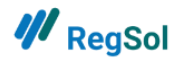

| ₩ <sub>RegSol</sub>                     | нс                   | DME DOSSIERS ZOEKEN                                    | MIJN DOSSIERS                  | MIJN TODO'S                                           | parket@hotma        | sil.com • 0  |
|-----------------------------------------|----------------------|--------------------------------------------------------|--------------------------------|-------------------------------------------------------|---------------------|--------------|
| Gebruikersgegeve                        | ins                  |                                                        |                                |                                                       |                     |              |
| Parket (Overheidsinstelling 876165465.) |                      |                                                        |                                |                                                       |                     |              |
| Wijzigen                                |                      |                                                        |                                |                                                       |                     |              |
| MIJN GEGEVENS GROEPEN GEBRUIK           | ERS                  |                                                        |                                |                                                       | BERICHTEN           | NOTIFICATIES |
| CRSION DATA                             | -RSION DAT           | 4                                                      | RESION DATA                    |                                                       | RSION               | DATA         |
| Tartig naskoverzicht                    | TESTVE               |                                                        | NOT USE LIVE                   |                                                       | TESTVE              | le -         |
| Groepsgegevens                          |                      |                                                        | Wijzigen                       | Groep admir                                           | ı                   |              |
| Naam                                    | Parket Algemeen      |                                                        |                                | Fischer Veroniqu                                      | ie                  |              |
| Streatneam                              | Parketstraat 1       |                                                        |                                | Roose Thomas                                          | m                   |              |
| Plaats                                  | 9000 Gent            |                                                        |                                | thomas.roose@es                                       | ic.be               |              |
| Land                                    | België               |                                                        | 1ATP                           | <ul> <li>Forment Alice<br/>alice@aginco.be</li> </ul> |                     |              |
| ou .                                    | 00.                  | 0                                                      | u ·                            |                                                       | V~                  |              |
| Bankrekening                            |                      |                                                        |                                |                                                       |                     |              |
| + Rekeningnummer toevoegen              |                      |                                                        |                                |                                                       |                     |              |
| STUERS UNE DA                           | -STVERSIL WE DA      |                                                        | STVERSIL UNE DATA              |                                                       | STVERSION           | EDATA        |
| Gebruikers (9)                          |                      |                                                        |                                | +                                                     | Nieuwe gebruike     | rtoevoegen   |
| NAAM EMAIL ADRES                        | STATUS               | RECHTEN                                                |                                | STAN                                                  | DAARD<br>ACTPERSOON | ACTIES       |
| Forment Alice alice@aginco              | o.be Actief          | Indienen schuldvordering<br>Nieuwe insolventieprocedur | re starten Groep adn           | nin                                                   | Θ                   | *            |
| Buyse An-Marie Anmarie.buj              | yse@gmail.com Actief | Voorbereiden schuldvorden<br>Nieuwe insolventieprocedu | ing<br>re startien – Groep adm | nin                                                   | Ð                   |              |
| Buyse An-Marie anmariepari<br>Parket    | ket@aginco.be Actief | Voorbereiden schuldvorden<br>Nieuwe insolventienmond e | e starten Groen ader           |                                                       | θ                   | *            |

Hoe maak ik (als accountadmin) een groepsadmin aan?

Rechts bovenaan kan u klikken op uw mailadres. Dan krijgt u een dropdown waar u naar gebruikersbeheer kan gaan.

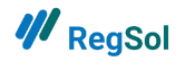

| ₩ RegSol                                                            | HOME DOSSIERS ZOEKEN MIJN DOSSIERS MIJN TODO'S                                                                           | 💄 parket@hotmail.com 🔻 📀                                                                 |
|---------------------------------------------------------------------|----------------------------------------------------------------------------------------------------|------------------------------------------------------------------------------------------|
| Open                                                                | staande dossiers zoeken<br>Alle dossiers 🗸 🗸                                                                             | Gebruikersbeheer  GROEPEN: Parket Algemeen Actie Parket Gent Parket Veurne Parquet Liège |
| Snel aan de slag<br>Mijn dossiers<br>Mijn TODO's<br>Dossiers zoeken | Notificaties<br>BEST ROAD COMPAN Faillissement U heeft op<br>Berichten<br>V De Rode Stempel Besloten Vennootschap KBO nu | Afmelden<br>16 juli 2020 om 15 16/07/2020<br>Alle berichten<br>ummer 0544.348.756        |

Vervolgens gaat u naar de tab "groepen" waar u een bestaande groep kan aanpassen.

| 👭 RegSol                                                              |              | НОМЕ                                      | DOSSIERS ZOEKEN      | MIJN DOSSIERS                           | MIJN TODO'S                      | 💄 parket@hotr | nail.com 🔻 🔞   |
|-----------------------------------------------------------------------|--------------|-------------------------------------------|----------------------|-----------------------------------------|----------------------------------|---------------|----------------|
| Gebruikersgege\<br>Parket (Overheidsinstelling 876165465)<br>Wijzigen | iens         |                                           |                      |                                         |                                  |               |                |
| MIJN GEGEVENS GROEPEN                                                 |              |                                           |                      |                                         |                                  | BERICHTEN     | A NOTIFICATIES |
| WERSION WE DATA                                                       | WERS         | ION NE DATA                               |                      | WERSION WE DATA                         |                                  | WERSION       | E DATA         |
| Groepen (5)                                                           |              |                                           |                      |                                         |                                  | + Nieuwe gro  | ep toevoegen   |
| NAAM                                                                  | # GEBRUIKERS | ADMIN                                     |                      | EMAIL ADRES                             | ;                                |               | ACTIES         |
| Parket Algemeen                                                       | 9            | Fischer Vero<br>Roose Thon<br>Forment Ali | onique<br>nas<br>ice | parket@hot<br>thomas.roo<br>alice@aginc | tmail.com<br>ise@esc.be<br>to.be |               | C'             |
| Parquet Liège                                                         | 4            | Forment Ali                               | ce                   | alice@aginc                             | o.be                             |               | ľ              |
| Parket Gent                                                           | 3            |                                           |                      |                                         |                                  |               | 2°             |

Op de bewerkpagina van een groep kan u de rechten bewerken van gebruikers in de groep.

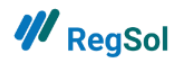

Als het vakje groen is, dan is die gebruiker een groepsadmin. Linksboven ziet u ook de groepsadmins opgelijst.

Belangrijk: een groepsadmin kan ook een andere groepsadmin aanmaken in de eigen groep.

| <b>///</b> RegSol                           |                                                          | ном                    | e Dossiers Zoeken                                    | MIJN DOSSIERS                   | MIJN TODO'S                                                                        | 💄 parket@hotm                                         | ail.com 🝷 💿  |
|---------------------------------------------|----------------------------------------------------------|------------------------|------------------------------------------------------|---------------------------------|------------------------------------------------------------------------------------|-------------------------------------------------------|--------------|
| Gebruikers<br>Parket (Overheidsinstelling 8 | gegevens                                                 |                        |                                                      |                                 |                                                                                    |                                                       |              |
| Wijzigen<br>Mijn GEGEVENS GROE              | PEN GEBRUIKERS                                           |                        |                                                      |                                 |                                                                                    | BERICHTEN                                             | NOTIFICATIES |
| Tarting ngakolverzicht                      | TESTVE                                                   | ISION<br>ISE LIVE DATA | ,                                                    | TESTVERSION<br>NOT USE LIVE DAT | 4                                                                                  | TESTVERSION                                           | VE DATA      |
| Groepsgegeve                                | ns                                                       |                        |                                                      | Wijzigen                        | Groep a                                                                            | dmin                                                  |              |
| Naam<br>Straatnaam<br>Plaats<br>Land        | Parket Algemeer<br>Parketstraat 1<br>9000 Gent<br>België | ю.                     |                                                      | کور                             | Fischer Ver<br>parket@hot<br>Roose Thor<br>thomas.roo<br>Forment Al<br>alice@aging | onique<br>mail.com<br>nas<br>se@esc.be<br>ice<br>o.be |              |
| on .                                        | 00.                                                      |                        | 0                                                    | 0.                              |                                                                                    | <b>U</b> ~                                            |              |
| Bankrekening                                |                                                          |                        |                                                      |                                 |                                                                                    |                                                       |              |
| + Rekeningnummer                            | toevoegen                                                |                        |                                                      |                                 |                                                                                    | -                                                     | 4            |
| - STVERSING UNE DA                          | STVE                                                     | SUNEDA                 |                                                      | STVERSIL UNE DAY                | r                                                                                  | STVERSIO.                                             | VE DAIN      |
| Gebruikers (9)                              |                                                          |                        |                                                      |                                 |                                                                                    | + Nieuwe gebruike                                     | er toevoegen |
| NAAM                                        | EMAIL ADRES                                              | STATUS REC             | CHTEN                                                |                                 |                                                                                    | STANDAARD<br>CONTACTPERSOON                           | ACTIES       |
| Forment Alice                               | alice@aginco.be                                          | Actief                 | dienen schuldvordering<br>ieuwe insolventieprocedu   | re starten Groep ad             |                                                                                    | Ø                                                     |              |
| Buyse An-Marie                              | Anmarie.buyse@gmail.com                                  | Actief V               | oorbereiden schuldvorder<br>ieuwe insolventieprocedu | ing<br>restarten Groep ad       | min                                                                                | D                                                     |              |
| Buyse An-Marie<br>Parket                    | anmarieparket@aginco.be                                  | Actief v               | oorbereiden schuldvorder<br>ieuwe insolventieprocedu | ing<br>re starten Groep ad      | min                                                                                | 0                                                     | *            |

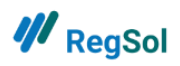

Alle mails van een groep laten toekomen op een centraal mailadres: Maak een nieuwe gebruiker aan (zie boven).

Geef de nieuwe gebruiker het centrale mailadres dat u wenst te gebruiken.

Aangezien enkel sterk ingelogde (met eID) accounts kunnen werken in de special account van het parket, moet u een rijksregisternummer hergebruiken van één van uw gebruikers om een nieuwe account aan te maken (bij voorkeur een account- of groepsadmin).

Vervolgens gaat u naar de pagina van de groep en voegt u (als deze nog niet is toegevoegd) de nieuwe gebruiker toe aan uw groep.

| <b>///</b> RegSol                                                     |              | HOME D                                           | OSSIERS ZOEKEN | MIJN DOSSIERS                           | MIJN TODO'S                   | 2 parket@hotr | mail.com 🝷 🔞   |
|-----------------------------------------------------------------------|--------------|--------------------------------------------------|----------------|-----------------------------------------|-------------------------------|---------------|----------------|
| Gebruikersgege<br>Parket (Overheidsinstelling 876165465.)<br>Wijzigen | evens        |                                                  |                |                                         |                               |               |                |
| MIJN GEGEVENS GROEPEN                                                 |              |                                                  |                |                                         |                               | BERICHTEN     | A NOTIFICATIES |
| TVERSION INE DATA                                                     | TVERS        | ION UNE DATA                                     |                | TVERSION INE DATA                       |                               | WERSION       | VEDATA         |
| Groepen (5)                                                           |              |                                                  |                |                                         |                               | + Nieuwe gro  | ep toevoegen   |
| NAAM                                                                  | # GEBRUIKERS | ADMIN                                            |                | EMAIL ADRES                             |                               |               | ACTIES         |
| Parket Algemeen                                                       | 9            | Fischer Veronic<br>Roose Thomas<br>Forment Alice | que            | parket@hot<br>thomas.roo<br>alice@aginc | mail.com<br>se@esc.be<br>o.be |               | 2°             |
| Parquet Liège                                                         | 4            | Forment Alice                                    |                | alice@aginc                             | o.be                          |               | C              |
| Parket Gent                                                           | 3            |                                                  |                |                                         |                               |               | 2°             |

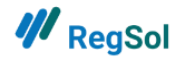

Dan geeft u de gebruiker het recht "standaard contactpersoon".

| <b>///</b> RegSol            |                         | номе        | DOSSIERS ZOEKEN          | MIJN DOSSIERS      | MUN TODO'S           | 2 parket@hotr               | ail.com •      |
|------------------------------|-------------------------|-------------|--------------------------|--------------------|----------------------|-----------------------------|----------------|
| Gebruikers                   | gegevens                |             |                          |                    |                      |                             |                |
| Parket (Overheidsinstelling) | 876165465)              |             |                          |                    |                      |                             |                |
| Wijzigen                     |                         |             |                          |                    |                      |                             |                |
|                              |                         |             |                          |                    |                      |                             |                |
| MIJN GEGEVENS GROE           | PEN GEBRUIKERS          |             |                          |                    |                      | BERICHTEN                   | A NOTIFICATIES |
| -CION CAT                    | -                       | ATA MOIS    |                          | -cioN cat          | 4                    | 1010                        | ANTA           |
| Targe naakoverzicht          | TESTVE                  | SELIVED     | 4                        | ESTVERSEUVED       |                      | TESTVERS                    | NEDI           |
| 10101                        | TOM                     | 3           |                          | JOTOS              |                      | LIOTOL                      |                |
| Groepsgegeve                 | ens                     |             |                          | Wijzigen           | Groep a              | dmin                        |                |
| Naam                         | Parket Algemee          |             |                          |                    | Fischer Ve           | ronique                     |                |
| Straatnaam                   | Parketstraat 1          |             |                          |                    | parket@ho            | tmall.com                   |                |
| Pleats                       | 9000 Gent               |             |                          |                    | thomas.roo           | ise@esc.be                  |                |
| Land                         | België                  |             |                          | 1AC                | Forment A alice@agin | lice<br>to be               |                |
| on .                         | 00.                     |             | Dr.                      | ,                  |                      | V <sup>4</sup>              |                |
|                              |                         |             |                          |                    |                      |                             |                |
| Bankrekening                 |                         |             |                          |                    |                      |                             |                |
| + Rekeningnummer             | toevoegen               |             |                          |                    |                      |                             |                |
| CRSM CDA                     | 151                     | St ic DA    |                          | ERST E DAT         | P                    | - ERSION                    | C DATA         |
| - CINE , UNE                 | - CIVE                  | . UNE       | -                        | -stype - The       |                      | SPIC AU                     | Nr.            |
| Gebruikers (9)               |                         |             |                          |                    |                      | + Nieuwe gebruik            | er toevoegen   |
| NAAM                         | EMAIL ADRES             | STATUS RECI | HTEN                     |                    |                      | STANDAARD<br>CONTACTRERSOON | ACTIES         |
| Forment Alice                | alice@aginco.be         | Actief      | lienen schuldvordering   |                    |                      | 0                           |                |
|                              |                         | NG          | euwe insolventieprocedur | e starten Groep ad | kmin                 |                             |                |
| Buyse An-Marie               | Anmarie.buyse@gmail.com | Actief Vo   | orbereiden schuldvorderi | ng                 |                      | Ø                           |                |
|                              |                         | Nie         | euwe insolventieprocedur | e starten Groep ad | imin                 |                             |                |
| Buyse An-Marie               | anmarieparket@aginco.be | Actief Vo   | orbereiden schuldvorderi | ng                 |                      | Ø                           |                |
| Parket                       |                         | Nie         | auwe insolventieprocedur | e starten Groep ad | min .                |                             |                |

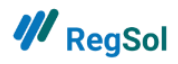

Eens ingelogd als de standaard contactpersoon vinkt u bij gebruikersbeheer aan dat u berichten en notificaties via mail wenst te ontvangen.

| <b>₩</b> RegSol  | номе | DOSSIERS ZOEKEN    | MIJN DOSSIERS      | MIJN TODO'S                                    | 💄 parket@hotmail.com 🔻                | 0  |
|------------------|------|--------------------|--------------------|------------------------------------------------|---------------------------------------|----|
|                  |      |                    |                    |                                                | Gebruikersbeheer                      |    |
| Open             | staa | nde dossi          | ers zoeke          | en                                             | GROEPEN:                              |    |
|                  |      | Alle dossiers 🗸 Zo |                    |                                                | Parket Algemeen Actief<br>Parket Gent |    |
|                  |      |                    |                    |                                                | Parket Veurne                         |    |
|                  |      |                    |                    |                                                | Parquet Liège                         |    |
| Snel aan de slag |      | Notificaties       |                    |                                                | Afmelden                              | 25 |
| Mijn dossiers    |      | BEST ROAD COMP     | AN Faillissemer    | 6 juli 2020 om 15 16/07/2020<br>Alle berichten |                                       |    |
| C Mijn TODO's    |      | Berichten          |                    |                                                |                                       |    |
| Dossiers zoeken  |      | ✓ De Rode Stem     | pel Besloten Venno | mer 0544.348.756                               |                                       |    |
|                  |      |                    |                    |                                                |                                       |    |

Bij gebruikersbeheer klikt u op "wijzigen" van uw persoonlijke gegevens:

| Gebruikersgegevens<br>Parket (Overheidsinstelling 876165465.)                                                                                                    |                                                     |
|----------------------------------------------------------------------------------------------------|-----------------------------------------------------|
| wijzigen                                                                                                    |                                                     |
| MIJN GEGEVENS GROEPEN GEBRUIKERS BERICHTEN                                                                                                    | A NOTIFICATIES                                      |
| WERSION NE DATA WERSION VERSION ON TA WERSION                                                                                                    | VEDATA                                              |
| Persoonlijke gegevens wijzigen Account admin                                                                                                    |                                                     |
| Voornaam     Hercule     Roose Thomas       Naam     Poirot     thomas.roose@esc.be       Forment Alice     Forment Alice                                                 | •                                                   |
| Rijksregisternummer O Uw RRNR werd rechtstreeks uit uw EID alice@aginco.be<br>ingelezen Poirot Hercule                                                                    |                                                     |
| Nummer advocatenkaart 🗙 parket@hotmail.com                                                                                                    |                                                     |
| Telefoonnummer 04123456789                                                                                                    |                                                     |
| Notificaties ontvangen via mail ? X                                                                                                    |                                                     |
| Berichten ontvangen via mail ? X                                                                                                    |                                                     |
| Ik wil een email ontvangen als mijn X<br>gebruiksrechten voor regsol.be wijzigen Inloggen met advocatenkaart?                                                             |                                                     |
| Email adres parket@hotmail.com E-mailadres wijzigen                                                                                                    |                                                     |
| Wachtwoord Wachtwoord wijzigen Het nummer van uw advocatenku<br>nog niet uitgelezen. Indien u ster<br>authenticeren op RegSol door mi<br>advocatenkkaart, dient u het num | art werd<br>: wenst te<br>idel van uw<br>ner van uw |

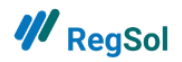

Vervolgens vinkt u aan dat u een dagelijkse mail wenst te ontvangen van notificaties en berichten. **Opgelet:** Enkel een standaard contactpersoon kan mails ontvangen van berichten.

| Gebruikersgegevens<br>Parket (Overheidsinstelling 876165465 )               |                                   |
|-----------------------------------------------------------------------------|-----------------------------------|
| Persoonlijke gegevens                                                       |                                   |
| VOORNAAM                                                                    |                                   |
| Hercule                                                                     |                                   |
| NAAM                                                                        |                                   |
| Poirot                                                                      |                                   |
| RRNR ophalen                                                                | Nummer advocatenkaart<br>uitlezen |
| TELEFOONNUMMER                                                              |                                   |
| 04123456789                                                                 |                                   |
| Notificaties ontvangen via mail ?                                           |                                   |
| Berichten ontvangen via mail ?                                              |                                   |
| Ik wil een email ontvangen als mijn gebruiksrechten voor regsol.be wijzigen |                                   |
|                                                                             | Annuleren Opslaan                 |
| 00. 00.                                                                     | 00.                               |

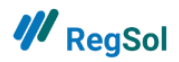

# Hoe gebruik ik RegSol?

## Dossiers zoeken.

| ₩ <sub>RegSol</sub>     | номе                                                          | DOSSIERS ZOEKEN                                                                               | MIJN DOSSIERS                                                                      | MIJN TODO'S                                               | 2 parket@hotmail.com •                                                                     | 0 |
|-------------------------|---------------------------------------------------------------|-----------------------------------------------------------------------------------------------|------------------------------------------------------------------------------------|-----------------------------------------------------------|--------------------------------------------------------------------------------------------|---|
| Openstaande dossiers zo | eken                                                          |                                                                                               |                                                                                    |                                                           |                                                                                            |   |
| Zoekcriteria            | Vul in over w<br>naam in: het<br>Zoekt u een i<br>programma : | relk dossier u inform.<br>platform zal zoeken<br>rechtspersoon en ke<br>zoekt alle andere gej | atie zoekt. Hebt u ni<br>in het register en u<br>nt u het ondernemin<br>gevens op. | et de volledige na<br>corresponderend<br>ngsnummer? Vul d | am, geef dan een gedeelte van d<br>e dossiers voorstellen.<br>dit dan onmiddellijk in, het | e |
| POSTCODE / PLAATS       | ON<br>LIVE DATA                                               | 75<br>D01                                                                                     | STVERSION<br>NOT USE LIVE DATA                                                     | ×                                                         | TESTVERSION<br>DO NOT USE LIVE DATA                                                        |   |

In deze tab kan u zoeken naar:

- Faillissementen (open en gesloten).
- Gerechtelijke reorganisatie procedures (open, gesloten en verzoekschriften).

U kan zoeken op:

- De naam van de onderneming (u hoeft geen volledige naam op te geven om een resultaat te krijgen).
- Het ondernemingsnummer.
- De postcode/plaats.

**Belangrijk:** u moet aangeven in welke type procedure u zoekt en of het dossier al dan niet open/gesloten of een verzoekschrift is.

Bij dossiers die nog niet in behandeling zijn bij een ander parket, zal u de volgende knop zien:

| A | ANNEMINGEN B. VANDEN BROECKE NV | FAILLISSEMENT                   |
|---|---------------------------------|---------------------------------|
| L | aatst aangepast 12/06/2017      | Dossier behandelen: Parket Gent |

Als u daar op klikt, wordt uw groep het behandelend parket van dat dossier.

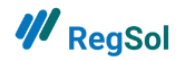

In deze lijst zal u ook zien of uw groep al gekoppeld is aan een dossier en in welke hoedanigheid (behandelend parket of parket algemeen).

# **Mijn dossiers**

| ₩ <sub>RegSol</sub>                                                                                                    | НОМЕ      | DOSSIERS ZOEKEN      | MIJN DOSSIERS     | MIJN TODO'S                 | 💄 parket@hotmail.com 🔻 🕐                                         |
|----------------------------------------------------------------------------------------------------|-----------|----------------------|-------------------|-----------------------------|------------------------------------------------------------------|
| Mijn dossiers                                                                                                    |           |                      |                   |                             |                                                                  |
| Zoekcriteria<br>Conterneming upper onterneming upper onterneming upp | PROCEDURE | - 15 491518<br>- 001 | ON PITA<br>NUMBER | D                           | NERSION<br>Zoeken<br>Dok zoeken in gesloten dossiers             |
| BEST ROAD COMPANY BVBA                                                                                                    |           |                      |                   | U hebt to                   | FAILLISSEMENT                                                    |
| 3CRT+ BVBA<br>Laatst aangepast 11/05/2020                                                                                                    |           |                      |                   | U hebt toegang to<br>parket | FAILLISSEMENT<br>t dit dossier als Behandelend                   |
| R AGRA - INVEST NV<br>Laatst aangepast 22/02/2018<br>Memorie: Todo parket                                                                                                    |           |                      |                   | U hebt to                   | FAILLISSEMENT                                                    |
| ANWALTSKANZLEI YVES DERWAHL BVBA<br>Laatst aangepast 19/07/2019                                                                                                    |           |                      |                   | U hebt to                   | SERECHTELIJKE REORGANISATIE<br>begang tot dit dossier als Parket |

Op deze tab vindt u alle dossiers terug waarin u:

- Toegang heeft genomen als behandelend parket (dossiers voor 01/09/2020).
- Automatisch als behandelend parket werd aangesteld (dossiers na 01/09/2020).
- Als extra parket werd toegevoegd.

U kan zoeken op:

- Naam van de onderneming.
- Ondernemingsnummer.
- Type procedure.
- Notitienummer.

In de lijst ziet u in welke hoedanigheid u toegang hebt tot een dossier (behandelend parket of parket algemeen).

Als u toegang hebt als parket algemeen, dan werd u door het behandelend parket toegevoegd aan het dossier om het op te volgen (zie "homepagina van een dossier").

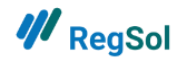

# Hoe word ik als parket toegevoegd aan een dossier dat reeds in behandeling is?

Men dient contact op te nemen met het parket dat reeds op het dossier werkt. Zij kunnen uw groep toevoegen als extra parket. In bijlage zitten de groepsadmins van elk parket. Let wel: men heeft niet dezelfde rechten als het behandelend parket (zie verder).

# Todo-lijst

| N TODO'S 2 0                                               | SIERS ZOEKEN MIJN DOSS        | HOME DOSS | ₩ RegSol                                        |
|------------------------------------------------------------|-------------------------------|-----------|-------------------------------------------------|
| 2N<br>~ Zoeken                                             | nde dossiers<br>Alle dossiers | Openstaar |                                                 |
| Alle notificaties                                          | Notificaties                  | DAT       | Snel aan de slag                                |
| nt Het artikel Verslag RC geteken 4/10/2021 Alle berichten | ARC ALLROUNDCLEA<br>Berichten |           | Mijn dossiers<br>Mijn TODO's<br>Dossiers zoeken |
|                                                            | Berichten                     |           | Dossiers zoeken                                 |

| ₩ <sub>RegSol</sub>                                            | н                   | IOME DOSSIERS ZOEK | EN MIJN DOSSIERS | MIJN TODO'S 🚨                |                              | - @               |
|----------------------------------------------------------------|---------------------|--------------------|------------------|------------------------------|------------------------------|-------------------|
| TESTVERSION DATA                                               | TESTVER             | ASION DATA         | TESTVER          | SION DATA                    | TESTVERSI                    | LIVE DATA         |
|                                                                |                     | ToDo o             | overzicht        |                              |                              |                   |
| Todo parket                                                    | *                   | Notitienummer      |                  |                              | Zoe                          | ken               |
|                                                                |                     |                    |                  |                              |                              |                   |
| NAAM DOSSIER K                                                 | BO/RRNR DATUM       |                    | ER CURATOR(EN)   | RECHTER-<br>COMMISSARIS(SEN) | DATUM<br>ITEM VAN<br>MEMORIE | STATUS<br>MEMORIE |
| SPUNTINO BV Juridische 0<br>vorm onbekend                      | )547.928.254 29/04/ | /2021              | BERBEN Patric    | k Van Genechten<br>Ivo       | 28/06/2021                   | Todo<br>parket    |
| Alers, Bart Natuurlijk 0<br>persoon met<br>ondernemingsnummer. | 0696.458.614 15/04/ | /2021              | WARSON Mich      | aël Van Genechten<br>Ivo     | 14/06/2021                   | Todo<br>parket    |

De ToDo-lijst bevat alle memories in de faillissementen waar uw groep als behandelend parket actief in is. U kan linksboven filteren op de status van de memorie:

- To Do voor Rechter-Commissaris.
- To Do parket.
- To Do voor curator.
- Ok voor het parket.

De eerste drie statussen geven weer wie een actie moet ondernemen.

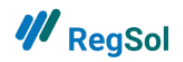

U kan ook zoeken op notitienummer van een dossier.

Daarnaast kan u sorteren op:

- Naam dossier.
- Datum vonnis.
- Notitienummer.
- Datum item van memorie.

Als u een memorie wenst te behandelen, klikt u op de lijn van het dossier en vervolgens komt u op de volgende pagina terecht:

#### Memorie behandelen

| /// RegSol                    |                                                           | HOME DO       | SSIERS ZOEKEN   | MIJN DOSSIERS | MIJN TODO'S | 💄 parket@hotmail.com 👻 | 0 |
|-------------------------------|-----------------------------------------------------------|---------------|-----------------|---------------|-------------|------------------------|---|
| INTERIEWEL                    | EUROPE NV                                                 |               |                 |               |             |                        |   |
|                               |                                                           |               |                 |               |             |                        |   |
| Degseleummer 00000408 04      |                                                           |               |                 |               |             |                        |   |
| U hebt toegang tot dit dossie | r als Behandelend parket                                  |               |                 |               |             |                        |   |
| LERSION NE DATA               | TIERSION NIE DATA                                         |               | NERS            | ON NE DATA    |             | NERSION NE DATA        |   |
| Art XX.153 Memori             | e                                                         |               |                 |               |             |                        |   |
| Datum                         | 09/11/2019                                                |               |                 |               |             |                        |   |
| Statussen                     | 09/06/2020 - To Do voor Recht<br>09/06/2020 - Todo parket | er-Commissari | s               |               |             |                        |   |
| JE Commentaar                 |                                                           |               |                 |               |             |                        |   |
| Bestanden                     | Testdoc1_signed.pdf - Emma S                              | impson Liam N | /iller Sean McC | oskey 🖋       |             |                        |   |
| Documenten opladen            | Choose Files No file chosen                               |               |                 |               |             |                        |   |
|                               | Goedkeuren Niet goedkeu                                   | uren          |                 |               |             |                        |   |
| OSIU. DAIL                    | OSIU. DAI                                                 |               | - 95            | N. DAIL       |             | SIU. DAIN              |   |

Op deze pagina kan u dus zien op welke datum de memorie werd aangemaakt (en op todo curator stond).

Daaronder ziet u de historiek: wanneer de curator de memorie doorgaf aan de rechter-commissaris en vervolgens naar het Parket.

U kan een commentaar opladen die zichtbaar is voor alle actoren van de rechtbank.

Indien gewenst, kan u een document opladen.

Vervolgens kan u goedkeuren of niet goedkeuren. Bij niet goedkeuren moet u wel een reden voor de weigering opgeven. Die wordt dan zichtbaar in het private luik voor de curator en de rechtercommissaris.

Het parket kan echter, naast de memorie, ook nog andere zaken doen in een dossier. Daarvoor gaat u naar de homepagina van het dossier.

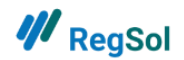

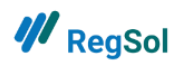

## Homepagina van een faillissement

U kan op verschillende manieren toegang hebben tot een dossier en afhankelijk daarvan zal u bepaalde zaken wel of niet kunnen zien/doen. We zullen dit voor elk onderdeel van een dossier uitleggen.

U zal telkens bovenaan zien in welke hoedanigheid u toegang hebt tot een dossier:

| 💔 RegSol                                              | HOME | DOSSIERS ZOEKEN | MIJN DOSSIERS | MIJN TODO'S | 2 parket@f | notmail.com 👻 🔞         |
|-------------------------------------------------------|------|-----------------|---------------|-------------|------------|-------------------------|
| AGRA - INVEST NV                                      |      |                 |               |             |            |                         |
| Didernemingsnummer: 0441.267.648                      |      |                 |               |             |            |                         |
| ype: Faillissement                                    |      |                 |               |             |            |                         |
| Regsolnummer 00065425-47                              |      |                 |               |             |            |                         |
| J hebt toegang tot dit dossier als Behandelend parket |      |                 |               |             |            |                         |
| ALGEMENE INFORMATIE SCHULDVORDERINGEN TIJDSLIJN       |      |                 |               |             | BERICHTEN  | <b>(</b> ) NOTIFICATIES |

## Algemene informatie.

| <b>///</b> RegSol                            | н                              | ΙΟΜΕ | DOSSIERS ZOEKEN | MIJN DOSSIERS | MIJN TODO'S       | L parket@ho                   | otmail.com 👻 🔞 |
|----------------------------------------------|--------------------------------|------|-----------------|---------------|-------------------|-------------------------------|----------------|
| AGRA - INVEST N                              | V                              |      |                 |               |                   |                               |                |
| Ondernemingsnummer: 0441.267.648             | 3                              |      |                 |               |                   |                               |                |
| Type: Faillissement                          |                                |      |                 |               |                   |                               |                |
| Regsolnummer 00065425-47                     |                                |      |                 |               |                   |                               |                |
| U hebt toegang tot dit dossier als Beha      | andelend parket                |      |                 |               |                   |                               |                |
| ALGEMENE INFORMATIE SCHULDV                  | ORDERINGEN TIJDSLIJN           |      |                 |               |                   | BERICHTEN                     | ♠ NOTIFICATIES |
|                                              |                                |      |                 |               |                   |                               |                |
| Bedrijfsinformatie                           |                                |      |                 |               | Informatie uit h  | et Belgisch staatsb           | lad            |
| Adres maatschappelijke zetel                 | Nerethstraat 36<br>9750 ZINGEM |      |                 |               | Informatie uit d  | e KBO                         |                |
| Activiteiten                                 |                                |      |                 |               | informatie dit di | ENDD                          |                |
| Ondernemingsnummer of<br>rijksregisternummer | 0441.267.648                   |      |                 |               |                   |                               |                |
| Adres                                        | Nerethstraat 36<br>9750 ZINGEM |      |                 |               |                   |                               |                |
| ISELIVE                                      | TESTVENISELIVE                 |      | TESTVER         | LIVE          | TE                | STVERSION<br>NOT USE LIVE DAT | 4,             |
| Rechtsprocedure                              |                                |      |                 |               | DO                | [4-                           |                |
| Rechtbank                                    | Gent - afdeling Oudenaard      | de   |                 |               |                   |                               |                |
| Datum vonnis                                 | 15/02/2018                     |      |                 |               |                   |                               |                |

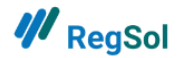

Op de tab algemene informatie ziet u de volgende zaken:

- Bedrijfsinformatie.
- Rechtsprocedure.
- De juridische actoren actief op het dossier.
- Het notitienummer van het dossier.
- Het behandelende parket.
- De parketten, naast het behandelend parket, gelinkt aan een dossier.
- Verwijzingen naar het Belgisch Staatsblad, de KBO en de NBB.

Enkel het behandelende parket kan onderaan op deze tab het notitienummer ingeven en andere parketten die het dossier wensen te volgen, linken:

| Parket          |                    |         |
|-----------------|--------------------|---------|
| lotitienummer   |                    | Opslaan |
| PARKET          | HOEDANIGHEID       |         |
| Parket Algemeen | Behandelend parket |         |
| Parket Gent     | Parket             |         |

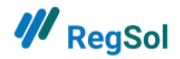

## **Schuldvorderingen**

| ALGEMENE INFORMATIE SCHULDVOR                 | DERINGEN TIJDSLIJN MIJN     | TOEGEVOEGDE ITEMS           |       |             |              |              |              |        |     | COMMUNICATIE - |
|-----------------------------------------------|-----------------------------|-----------------------------|-------|-------------|--------------|--------------|--------------|--------|-----|----------------|
| De beslissingen van de curator mbt de s       | schuldvorderingen zijn zich | tbaar in het PV van Nazicht |       |             |              |              |              |        |     |                |
| Mijn Schuldvorderingen                        | ATAO                        | -aSION DATA                 |       |             | RSION DATA   |              | - 05         | ION D  | ATA |                |
| STATUS INGEDIEND NAAM                         | GEMACHTIGDE MUNT            | TOTAAL BEVOORRECHT G        | EWOON | PROVISIONEE | L REFERENTIE | FISCAAL ATTE | ST ACTIES    |        |     |                |
| Geen resultaten gevonden                      |                             |                             |       |             |              |              |              |        |     |                |
| Vorige Volgende                               |                             |                             |       |             |              |              |              |        |     |                |
| 10510N                                        | OATA                        | eston pata                  |       |             | SION DATA    |              | -06          | ION D  | ATA |                |
| Overige Schuldvorderingen                     |                             | TESTVEN USE LIVE D.         |       | TESTVE      | USELIVEL     |              | TESTVEN      | ELIVED |     | TEST           |
| Schuldeiser                                   |                             | Enkel voor werknemers       |       |             |              |              |              | Zoeken |     |                |
|                                               |                             |                             |       |             |              |              |              |        |     |                |
|                                               |                             |                             |       |             |              |              |              |        |     |                |
| STATUS INGEDIEND                              | NAAM                        |                             | MUNT  | TOTAAL      | BEVOORRECHT  | GEWOON       | PROVISIONEEL | ACTIES | 5   | c.             |
| <ul> <li>Gekwalificeerd 18/02/2020</li> </ul> | FOD Financiën               |                             | EURO  | 5501.57     | 5501.57      | 0            | ×            | ¥      | 0   | C              |
| <ul> <li>Gekwalificeerd 16/12/2019</li> </ul> | FOD FIN / SPF FIN - AAII//  | AGPR - CCP Limburg          | EURO  | 2041.99     | 2041.99      | 0            | ×            | *      | 0   |                |
| <ul> <li>Gekwalificeerd 26/11/2019</li> </ul> | ARCHITECTUUR-EN INTER       | RIEURBURO LINDELAUF TOON    | EURO  | 194968.53   | 0            | 194968.53    | ×            | ±      | ۵   |                |
| Vorige 1 Volgende                             |                             |                             |       |             |              |              |              |        |     |                |

Op deze tab kan iedere groep van het parket de schuldvorderingen in een dossier raadplegen. In de kolom "acties" kan u de aangifte van de schuldvordering en de opgeladen bijlages downloaden.

Voor de kwalificatie van de schuldvorderingen (aanvaard, betwist etc.) moet u naar het PV van nazicht kijken in de tijdslijn.

Vervolgens gaan we naar de tijdslijn van een dossier. Wat u hier te zien krijgt hangt af van uw toegang tot het dossier.

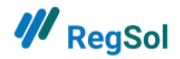

27

| De tijdsli<br>A.L. NULE<br>Ondernemingsnumm<br>Type: Faillissement<br>Regsolnummer 00093 | <b>jn</b><br>NS BVBA<br>ef: 0859.881.343                                    |                             |                                                                                                    |
|------------------------------------------------------------------------------------------|-----------------------------------------------------------------------------|-----------------------------|----------------------------------------------------------------------------------------------------|
| ALGEMENE INFORMA                                                                         | tie schuldvorderingen <b>Tijdslijn</b> Mijn toegevoegde items               |                             | Communicatie <del>-</del>                                                                                                    |
| 12/11/2019                                                                               | Art XX. Mandaat voor aangifte failiissement/ volmacht                       | Geplaatst door: User Public | Stuk Toevoegen         FAILLISSEMENT NA 1 MEI 2018         * XX. 105 Advies OM wijziging datum staking van betaling         * XX. 135 Advies OM ver de sluiting van het failissement         * XX. 232 Advies OM inzake beroepsverbod in hoger beroep         * XX.1734 Advies OM ver de sluiting van het failissement         * XX.17353 Verzoekschrift derdenverzet door OM na het vonnis<br>kwijtscheiding         * XX.231 Advies OM verzet door OM tegen verzoek<br>kwijtscheiding         * XX.231 Advies OM inzake beroepsverbod |
| •                                                                                        | Art XX.17352 Verzoekschrift kwijtschelding geen verzoek kwijtschelding.docx | Geplaatst door: User Public |                                                                                                    |
| •                                                                                        | Art XX.103 5* Lijst klanten                                                 | Geplaatst door: User Public |                                                                                                    |

Op de tijdslijn van een dossier kan u alle artikels zien die werden opgeladen, samen met eventueel bijgevoegde documenten. Alle parketten kunnen dit.

Enkel het behandelende parket kan een stuk toevoegen aan de tijdslijn (zie rechterzijde).

U kan uw opgeladen items raadplegen onder de tab "mijn ingediende items".

## **Berichten**

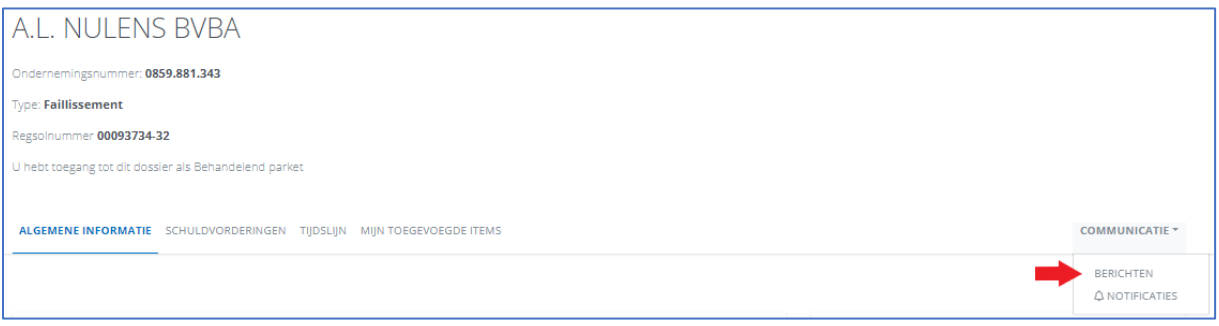

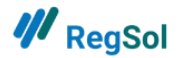

| A.L. NULENS BVBA                                                       |                         |
|------------------------------------------------------------------------|-------------------------|
| Ondernemingsnummer: 0859.881.343                                       |                         |
| Type: Failissement                                                     |                         |
| Regsolnummer 00093734-32                                               |                         |
| U hebt toegang tot dit dossier als Behandelend parket                  |                         |
| ALGEMENE INFORMATIE SCHULDVORDERINGEN TIJDSLIJN MIJN TOEGEVOEGDE ITEMS | COMMUNICATIE *          |
| Berichten                                                              |                         |
|                                                                        | Nieuw bericht verzenden |
| 🖂 Aan: Griffie                                                         | 07/10/2021 09:54        |
| Onderwerp: test                                                        |                         |
| test                                                                   |                         |
|                                                                        | 6                       |
|                                                                        |                         |

Enkel het behandelende parket en de toegevoegde parketten kunnen deze tab raadplegen in een dossier.

Ontvangen en verzonden berichten zijn voor de hele groep zichtbaar.

Men kan een bericht sturen naar alle private actoren (rechter-commissaris, curator, griffie ...) die gekoppeld zijn aan een dossier.

| <b>///</b> RegSol                                                                     | HOME DOSSIERS ZOEKEN MIJN D                                                                                                    | ossiers Mijn Todo's 💄 parket@hotmail.com 🔻 🕐                                                                                            |
|---------------------------------------------------------------------------------------|----------------------------------------------------------------------------------------------------|----------------------------------------------------------------------------------------------------|
|                                                                                       | Openstaande dossiers z<br>Alle dossiers                                                                                           | oeken<br>v Zoeken                                                                                                    |
| Snel aan de slag<br>Kijn dossiers<br>Mijn TODO's<br>Dossiers zoeken                   | Notificaties<br>BEST ROAD COMPAN Fill<br>Berichten<br>V De Rode Stempel Beslot                                                    | Alle notificaties<br>nillissement U heeft op 16 juli 2020 om 15 16/07/2020<br>Alle berichten<br>en Vennootschap KBO nummer 0544.348.756 |
| € Gerechtelijke reorganisatie<br>procedure<br>D Mijn dossiers<br>Annvrag GRP Indienen | Faillissement<br>@ Schuldvordering Indienen<br>□ Mijn schuldvorderingen raadplegen<br>□ Mijn dosisters<br>▲ Angifte faillissement | Minnelijk akkoord buiten de<br>gerechtelijke reorganisatie<br>procedure<br>D Mijn dossiers<br>📾 Indienen minnelijk akkoord              |

U kan ook alle ontvangen berichten over al uw dossiers heen raadplegen op de homepagina.

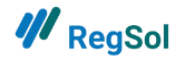

## **Notificaties**

| A.L. NULENS BVBA                                                       |                             |
|------------------------------------------------------------------------|-----------------------------|
| Ondernemingsnummer: 0859.881.343                                       |                             |
| Type: Faillissement                                                    |                             |
| Regsolnummer 00093734-32                                               |                             |
| U hebt toegang tot dit dossier als Behandelend parket                  |                             |
|                                                                        |                             |
| ALGEMENE INFORMATIE SCHULDVORDERINGEN TIJDSLIJN MIJN TOEGEVOEGDE ITEMS | COMMUNICATIE *              |
|                                                                        | BERICHTEN<br>Q NOTIFICATIES |

| A.L. NULENS BVBA                                                       |                |
|------------------------------------------------------------------------|----------------|
| Ondernemingsnummer: 0859.881.343                                       |                |
| Type: Faillissement                                                    |                |
| Regsolnummer 00093734-32                                               |                |
| U hebt toegang tot dit dossier als Behandelend parket                  |                |
|                                                                        |                |
| ALGEMENE INFORMATIE SCHULDVORDERINGEN TIJDSLIJN MIJN TOEGEVOEGDE ITEMS | COMMUNICATIE - |
|                                                                        |                |
|                                                                        |                |
| Notificaties                                                           |                |
|                                                                        |                |
|                                                                        |                |
| A.L. NULENS BVBA                                                       | 7/07/2021      |
| FAILLISSEMENT                                                          |                |
| U werd aangesteld als behandelend parket voor dossier A.L. NULENS BVBA |                |
|                                                                        |                |

De notificaties zijn enkel zichtbaar voor het behandelend parket en de parketten toegevoegd door het behandelend parket. Een notificatie stelt u op de hoogte van bepaalde veranderingen in een dossier, die uw actie vereisen. Ze dienen ook als bevestiging bij uitgevoerde acties.

U krijgt bijvoorbeeld notificaties als:

- U hebt een stuk toegevoegd aan de tijdslijn.
- U wordt aangesteld als behandelend parket in een dossier.
- De memorie staat klaar voor behandeling in uw to do-lijst.

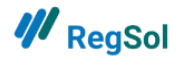

## Homepagina van een Gerechtelijke reorganisatie procedure.

De tab algemene informatie is dezelfde zoals bij een faillissement. De verschillen zitten in de tabs schuldvorderingen en tijdslijn.

## Schuldvorderingen:

| <b>#</b> RegSol                                          | НОМЕ                                                             | DOSSIERS ZOEKEN                                      | MIJN DOSSIERS     | MIJN TODO'S | 2 parket@hotmail.com - 🔊 |
|----------------------------------------------------------|------------------------------------------------------------------|------------------------------------------------------|-------------------|-------------|--------------------------|
| Distillerie de Biercée                                   | e NV                                                             |                                                      |                   |             |                          |
| Ondernemingsnummer: 0401.630.775                         |                                                                  |                                                      |                   |             |                          |
| Type: Gerechtelijke reorganisatie procedu                | re                                                               |                                                      |                   |             |                          |
| Regsolnummer 00080589-79                                 |                                                                  |                                                      |                   |             |                          |
| I bebeen and the descine of Peder                        |                                                                  |                                                      |                   |             |                          |
| U hebt toegang tot dit dossier als Parket                |                                                                  |                                                      |                   |             |                          |
| ALGEMENE INFORMATIE SCHULDVORDERIN                       | IGEN TIJDSLIJN                                                   |                                                      |                   |             |                          |
|                                                          |                                                                  |                                                      |                   |             |                          |
| 01/02/2019                                               | CRSION C DATA                                                    |                                                      | ERSION E DAT      | Ą           | WERSION WE DATA          |
| Art XX.41 §2.7 Lijst s                                   | chuldeisers en vorderingen                                       | Geplaatst doo                                        | or: User Public   |             | TESTYUSELIV              |
| D <sup>O NO</sup>                                        | s 31-01-2019 xis                                                 |                                                      |                   |             | DONC                     |
| Liste créancier                                          | s 31-01-20191.xls                                                |                                                      |                   |             |                          |
|                                                          |                                                                  |                                                      |                   |             |                          |
| 12/02/2003                                               | TESTVERSION DATA                                                 | 4                                                    | ESTVERSION        | A           | TESTVERSION DATA         |
| DO NOT US                                                |                                                                  |                                                      |                   |             | DO NOT US                |
| Art XX.41 §2.7 Lijst s                                   | chuldeisers en vorderingen                                       | Geplaatst doo                                        | or: User Public   |             | V-                       |
| Iiste créancier                                          | s 31-01-2019.xls                                                 |                                                      |                   |             |                          |
|                                                          |                                                                  |                                                      |                   |             |                          |
| INGEDIENDE STUKKEN ONDER ART                             | T XX.40§2 VERJARINGSSTUITE                                       | NDE AANGIFTE VAN                                     | TAG               | <i>A</i>    | TESTVERSION DATA         |
| 14/05/2019 09:15 14-05-19 D                              | C ACTU distillerie.pdf                                           |                                                      |                   |             | DO NOT                   |
| Federale O<br>FOD FIN /                                  | )verheidsdienst Financiën / Se<br>SPF FIN - AAII/AGPR - CPC Hair | rvice Public Fédéral Fin<br>naut-Sud ( carlier isabe | nances -<br>elle) |             | v                        |
| 26/02/2019 15:49 DISTILLERI                              | E DE BIERCEE DECL CREANCE                                        | BNPPF.pdf                                            | ,                 |             |                          |
| 26/02/2019 15:51 DISTILLERI                              | E DE BIERCEE DECL CREANCE                                        | BNPPF.pdf                                            |                   |             |                          |
| 04/03/2019 11:37 04-03-19 D<br>05/03/2019 15:28 BRU39672 | ос recap .pdf<br>90.pdf                                          |                                                      |                   |             |                          |
| 05/03/2019 16:17 040163077                               | 75.pdf                                                           |                                                      |                   |             | a. 10-                   |

Op deze tab kan u de lijst van de schuldeisers en hun schuldvorderingen raadplegen evenals ingediende stukken m.b.t. verjaringsstuitende aangiftes van schuldvordering.

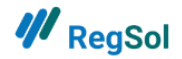

## <u>De tijdslijn</u>

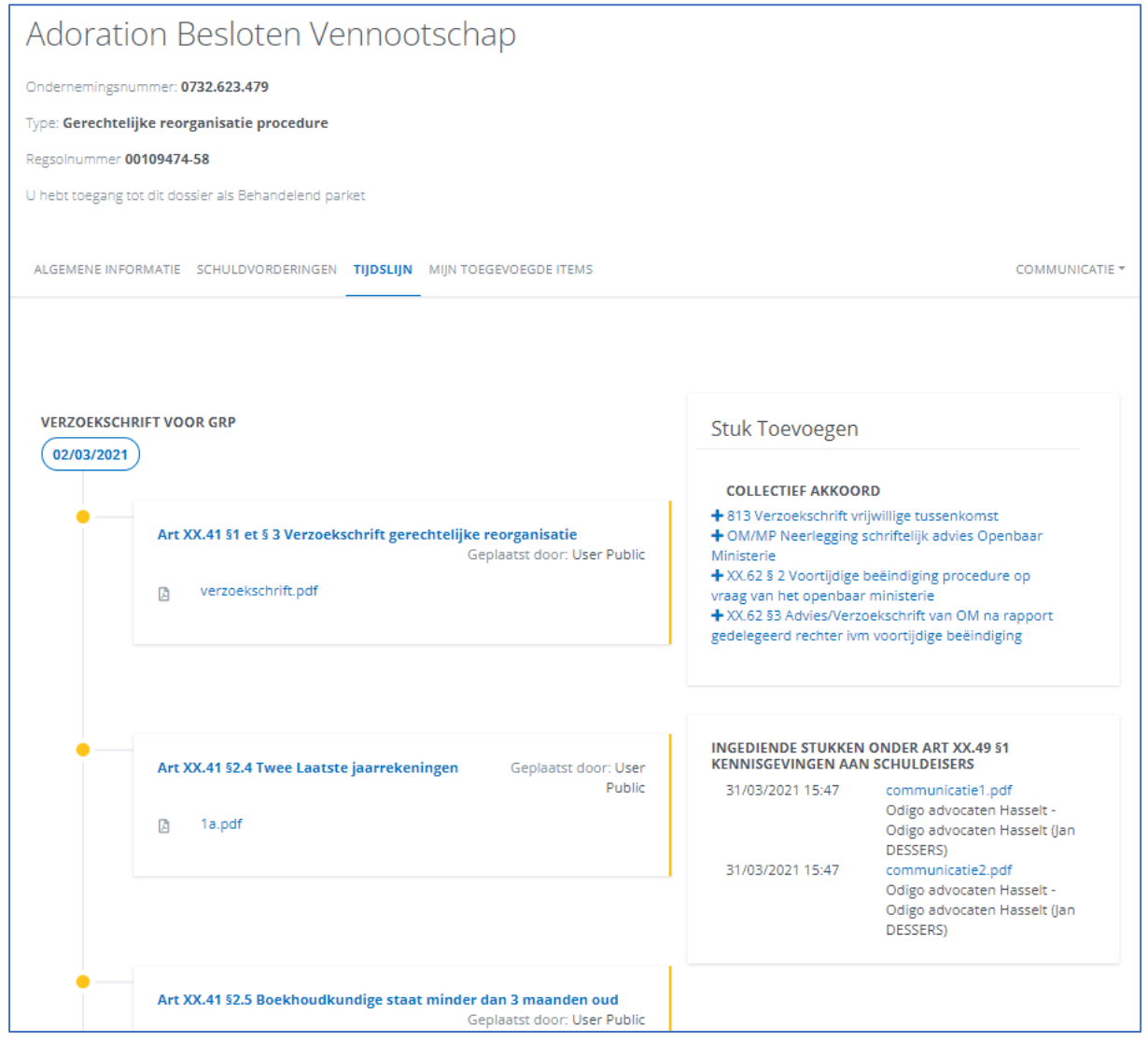

Op de tijdslijn ziet u eerst de artikels opgeladen onder het verzoekschrift (voor het vonnis van het dossier is uitgesproken). U moet verder naar beneden scrollen om de artikels binnen het dossier zelf te raadplegen. Rechts kan ieder parket ingediende stukken raadplegen.

U kan uw opgeladen items raadplegen onder de tab "mijn ingediende items".

## **Contactgegevens helpdesk:**

#### support@regsol.be

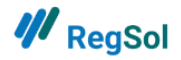

NL 02 307 70 30 (werkdagen 8u30 tot 17u)

FR 02 588 88 22 (werkdagen 8u30 tot 17u)

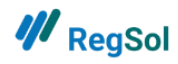